# MANUAL ALUMNO – PRÁCTICAS CURRICULARES-Facultad de Ciencias Económicas y Empresariales-ULE

## ÍNDICE

| MAN | IUAL | ALUMNO-PRÁCTICAS CURRICULARES-Facultad de Ciencias Económicas y |   |
|-----|------|-----------------------------------------------------------------|---|
|     | Emp  | oresariales-ULE                                                 | 1 |
| 1.  | Intr | oducción                                                        | 2 |
| 2.  | Reg  | istro y Acceso                                                  | 2 |
| 2.2 | 1.   | Registro Guiado                                                 | 3 |
| 2.2 | 2.   | Registro Guiado – Datos Personales                              | 3 |
| 2.3 | 3.   | Registro Guiado – Datos Académicos                              | 4 |
| 2.4 | 4.   | Registro Guiado – Programas                                     | 4 |
| 3.  | Part | ticipación en Prácticas Curriculares                            | 5 |
| 4.  | Insc | ripción en Ofertas de Prácticas Curriculares                    | 6 |
| 5.  | Pub  | licación de los resultados de la Adjudicación                   | 8 |
| 6.  | Firm | na de las Prácticas                                             | 8 |
| 7.  | Mei  | moria e Informe de Valoración                                   | 8 |
| 8.  | Pre  | guntas Frecuentes                                               | 8 |
| 9.  | Con  | tactos                                                          | 9 |

## 1. Introducción

En este breve manual se describen los procedimientos básicos para realizar Prácticas Curriculares en la Facultad de CC. Económicas y Empresariales de la Universidad de León.

Para poder participar en el Programa de Prácticas Curriculares a través de la plataforma ICARO es necesario cumplir los siguientes requisitos:

- Haber superado el total de los créditos del primer curso (\*).
- Haber superado el 50% de los créditos de la titulación.
- Haberse matriculado de 180 créditos ECTS.

(\*) este requisito se puede evitar con las siguientes condiciones:

- al alumno/a le quede sólo una asignatura de primero

- apruebe esa asignatura en la convocatoria inmediatamente anterior a la realización las prácticas
- se haya buscado su práctica
- le resten menos de 60 créditos para terminar la titulación

La aplicación no va a permitir la inscripción y por tanto deberá ponerse en contacto personal con el responsable de las prácticas del centro.

Para la gestión de tus prácticas <u>será primordial tu implicación en el proceso</u>, que pasa por el Registro en la plataforma y la Participación e Inscripción en las Prácticas Curriculares.

Veamos con detenimiento los diferentes pasos que has de seguir.

#### 2. <u>Registro v Acceso</u>

La plataforma ÍCARO es utilizada por los gestores de la Universidad de León como herramienta web de gestión en la que se realiza de forma fácil y ordenada todo el proceso de búsqueda de prácticas (tanto curricular como extracurricular).

La URL de acceso es http://icaro.ual.es

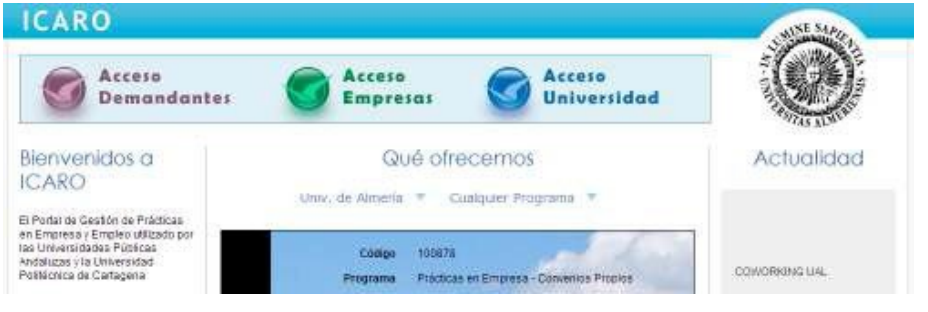

Para acceder pincha en Acceso Demandantes (Alumnos)

|                                      | Identificarse                    |                                           |                                       |
|--------------------------------------|----------------------------------|-------------------------------------------|---------------------------------------|
| And Southers<br>Reconstruction table | The last of the date of the last | ina de asaurie e nort-asaña, e polso ar d | bohim pada idantifikaryar art (CARI). |
| LT CL D. CHEMIN                      | Notice in course<br>Operation    |                                           |                                       |
|                                      |                                  | (Alas                                     |                                       |

Ahora se plantean tres opciones:

<u>1.- No estoy registrado en la plataforma</u>: Deberás registrarte como *Nuevo Demandante*. Lo primero es aceptar la política de protección de Datos. En la siguiente pantalla deberás cumplimentar unos campos mínimos, entre los que destaca su **documento de identidad, su e-mail, su usuario y contraseña**. Es extremadamente importante que indiques en Documento la misma identificación que aparece en su matrícula (NIF, NIE o pasaporte).

| " Tipo de Documento<br>" Documento                |   |
|---------------------------------------------------|---|
| * Nombre<br>* Primar Apellido<br>Segundo Apellido |   |
| * E-Mail<br>* Repetir E-Mail                      |   |
| (Como nos conociste?                              | Î |
| * Nombre de Usuano<br>* Contraseña                |   |

2.- Estoy registrado, pero no recuerdo mis datos de acceso: puedes Solicitar Nueva Contraseña, donde se te pedirá el email que introdujiste cuando te registraste y se te enviará un mensaje con las instrucciones necesarias para acceder y cambiar la contraseña.

3.-Estoy registrado y recuerdo mis datos de acceso: Paso al apartado 2.4 del manual.

#### 2.1. Registro Guiado

Cuando accedes por primera vez a la aplicación, si no has rellenado alguno de los datos fundamentales para la plataforma te aparecerá la pantalla que se muestra a continuación. En el menú de la izquierda aparecerán tres opciones que conducirán a tres formularios a rellenar para poder continuar. Observa que cada vez que completes uno de los formularios aparecerá una marca de verificación junto a la opción correspondiente del menú.

| INICIO + Demandantes + R                                    | egistro Guioda       |                                                                                                    |       |
|-------------------------------------------------------------|----------------------|----------------------------------------------------------------------------------------------------|-------|
| 2ebe relenar los<br>siguientes apartados para<br>continuar: | Registro G           | uiado                                                                                                    |       |
| Datos Personales                                            | Bara toolar materina | an 10180 ar nararan ralame own minim be similarithe dator basicar Si po a                                                                                                    | at in |
| Datos Académicos                                            | completos, no podrá  | s optar a las ofertas. Mas adelante podrás modificarios o ampliarios si lo deseas.                                                                                                    |       |
| Programias                                                  |                      |                                                                                                    |       |
| legistro Guado                                              | Datos Personales     | Debe rellenar la focha de nacimiento y el domicilio, entre etros<br>datos. Esto es impresencióble para que pueda ser localizado en<br>el caso de ser preseleccionado en uma ofenta de trabajo o<br>pretótica. |       |
| Servicios                                                   | Datos Académicos     | Debe relear los estudios que ha realizado, dándole importancia                                                                                                    |       |
| Difermación de Contecto                                     |                      | a los de FP y Universitarios. Esto es debido a que en la mayoría<br>de ofertas se requieren de dichos estudios para poder optar a                                                                             |       |
| Avuda                                                       |                      | ellati                                                                                                    |       |
|                                                             | Programas            | Debe inscribisse en los programas donde desea participal. Esto<br>es fundamental e imprescindíble para decide a oud topos de                                                                                  |       |

#### 2.2. Registro Guiado – Datos Personales

En esta pantalla se registran el resto de datos necesarios: fecha de nacimiento, nº de móvil, e-mail, domicilio familiar y durante el curso, etc.

| * Nombre              | Alejandro                             |
|-----------------------|---------------------------------------|
| * Primer Apellido     | Moreno                                |
| Segundo Apellido      | García                                |
| * Sexo                | · · · · · · · · · · · · · · · · · · · |
| Estado Civil          | SOLTERO/A                             |
| * Fecha de Nacimiento |                                       |
| (dd/mm/aaaa)          |                                       |
| * Drovincia           | ESPANA                                |
| * Lesslided           |                                       |
| Localidad             |                                       |
| * Nacionalidad        | ESPAÑOLA                              |
| Nº de Móvil           |                                       |
| * E-Mail              | amg@correo.es                         |
| Página Web            |                                       |
| Nº Seg. Social        |                                       |
|                       |                                       |
| cilio Familiar        |                                       |
|                       |                                       |

#### 2.3. Registro Guiado – Datos Académicos

Debes rellenar como mínimo una formación académica. Puedes registrar el título de la EGB/ESO, su diplomatura, licenciatura, título de grado, título de máster oficial, etc. Desde esta pantalla puedes Importar también tu formación académica universitaria. Para ello pulse el botón Importar y escoge tu universidad del desplegable, para que la aplicación consulte el Sistema de Gestión Académico correspondiente y obtenga los estudios en los que estás matriculado.

#### Importar Datos Académicos

| Universidad Universidad de An<br>Corencer                                            | meria T                                                                                              |                                                                                              |
|--------------------------------------------------------------------------------------|----------------------------------------------------------------------------------------------------|----------------------------------------------------------------------------------------------|
|                                                                                      |                                                                                                    |                                                                                              |
| 2 Seleccione el pertro corresp<br>corriculum.                                        | rondierke v pulse "Importar" para introducir auto                                                    | natiramente los datos académicos en su<br>Acción                                             |
| 2 Seleccione el centro corresp<br>carriculum.<br>Estudio<br>Ingeniero en Informático | condiente « pulse "Importar" para introducir auto<br>Centro<br>Escuela Politiónica Superior y Fecula | natiramente los datos académicos en su<br>Acción<br>d de Ciencias Experimentalas • Insertado |

#### 2.4. Registro Guiado – Programas

El tercer y último paso en el Registro Guiado es seleccionar el programa de Prácticas Curriculares de la Facultad para dejar tu candidatura.

Al inscribirte por primera vez en el programa prácticas curriculares deberás aceptar una cláusula de Protección de Datos. Esto es necesario para que los gestores de dicha universidad puedan visualizar tu currículum. Si se hubiera aceptado previamente aparecerá una normativa que también tendrá que leer y aceptar para hacer efectiva la participación en dicho programa.

| Debe rellenar los siguientes<br>apartados para continuar: | Normativa - Prácticas Curriculares                                                                                                |
|-----------------------------------------------------------|----------------------------------------------------------------------------------------------------|
| Datos Personales 🗸<br>Datos Académicos 🗸                  | Universidad de León                                                                                                    |
| Programas                                                 | Lea aténtamente la normativa del programa y, si está de acuerdo, pulse en Aceptar para completar la inscripción                   |
| Registro Guiado                                           | <ul> <li>Enculted de Ciencies Biológies y Ambienteley, http://entres.upiles.org/biologie/encultes.do.enverges/</li> </ul>         |
| Servicios                                                 | racuitad de ciencias biologicas y Ambientales: http://centros.unileon.es/biologia/practicas-de-empresas/                          |
| Información de Contacto                                   | <ul> <li>Facultad de Ciencias Biológicas y Ambientales: http://economicas.unileon.es/practicas-de-grado/</li> </ul>               |
| Darme de Baja<br>Ayuda                                    | PRACTICAS EXTERNAS EN LOS ESTUDIOS DE GRADO,MANTER Y DOCTORADO DE LA UNIVERSIDAD DE LEON.<br>REGLAMENTO                           |
|                                                           | REGLAMENTO POR EL QUE SE REGULAN LAS PRÁCTICAS EXTERNAS EN LOS<br>ESTUDIOS DE GRADO, MÁSTER Y DOCTORADO DE LA UNIVERSIDAD DE LEÓN |

Dado que el programa es de utilización general para varias opciones de prácticas y empleo y varias Universidades puedes también utilizarlo posteriormente como herramienta de búsqueda de otras oportunidades.

| s Personales          | Una vez pulse en Inscribir deber    | á aceptar las condiciones de dicho programa.  |              |
|-----------------------|-------------------------------------|-----------------------------------------------|--------------|
| s Académicos          |                                     |                                               |              |
| nas 🕨 🕨               |                                     |                                               |              |
| c. Informáticos       | Universidad                         | Programa                                      | Acción       |
| . Complementaria 🔹 🕨  | Universidad de Almería              | Agencia de Colocación - 0100000023            |              |
| riencia Profesional   |                                     | -<br>Deles de Drefeserado Custituito Interios | D            |
| petencias             |                                     | Boisa de Profesorado Sustituto Interino       |              |
| Datos                 | Universidad Autónoma de Madrid      | Bolsa de Empleo                               |              |
| culum Investigador 🕨  | Universidad de Cádiz                | Agencia de Colocación - 0100000013            | Inscribit    |
| culum Emprendedor     | Universidad de Córdoba              | Agencia de Colocación - 0100000105            |              |
|                       | Universidad de Granada              | Agencia de Colocación - 9900000037            |              |
| vicios                | Universidad de Huelva               | Agencia de Colocación - 0100000014            | Incoribi     |
| imir Curriculum       |                                     |                                               | D            |
| Curriculum            | Universidad de Leon                 | Practicas Extracurriculares                   | LGK Inscribi |
| alidad                |                                     | Prácticas Curriculares                        | Borrar       |
| as Disponibles        | Universidad de Sevilla              | Agencia de Colocación - 0100000003            | L. Inscribi  |
| reselecciones         | the based deal to be seen also also | Defables Conductors                           |              |
| elecciones            | Andalucía                           | Practicas Curriculares                        |              |
| nformes de Valoración | Universidad Pablo de Olavide        | Bolsa de Profesorado Sustituto Interino       | R.           |
| tar Cita              |                                     | Drécticae Curriquiares                        |              |
| ncuestas              |                                     | Practicas Curriculares                        | Lok Inscribi |
| piar Contraseña       |                                     | Bolsa de Empleo                               | 🛕 Inscribi   |
| mación de Contacto    |                                     |                                               |              |
| ie de Baja            |                                     |                                               |              |
| cción de Datos        |                                     |                                               |              |
|                       |                                     |                                               |              |

Al inscribirse en el primer programa se desplegará un menú en el lateral izquierdo que nos permitirá introducir el resto de nuestro currículum (idiomas, experiencia laboral, etc.).

#### 3. Participación en Prácticas Curriculares

Una vez <u>registrado</u> en la plataforma ICARO e <u>inscrito</u> en el programa de Prácticas Curriculares de la Universidad de León, el programa comprobará que se cumplen los requisitos de realización de las prácticas y si es así, ya estás participando en el proceso de gestión de las prácticas curriculares. Ahora te toca esperar a la apertura de una convocatoria.

Una vez abierta la convocatoria cuando accedas a la aplicación verás la siguiente pantalla:

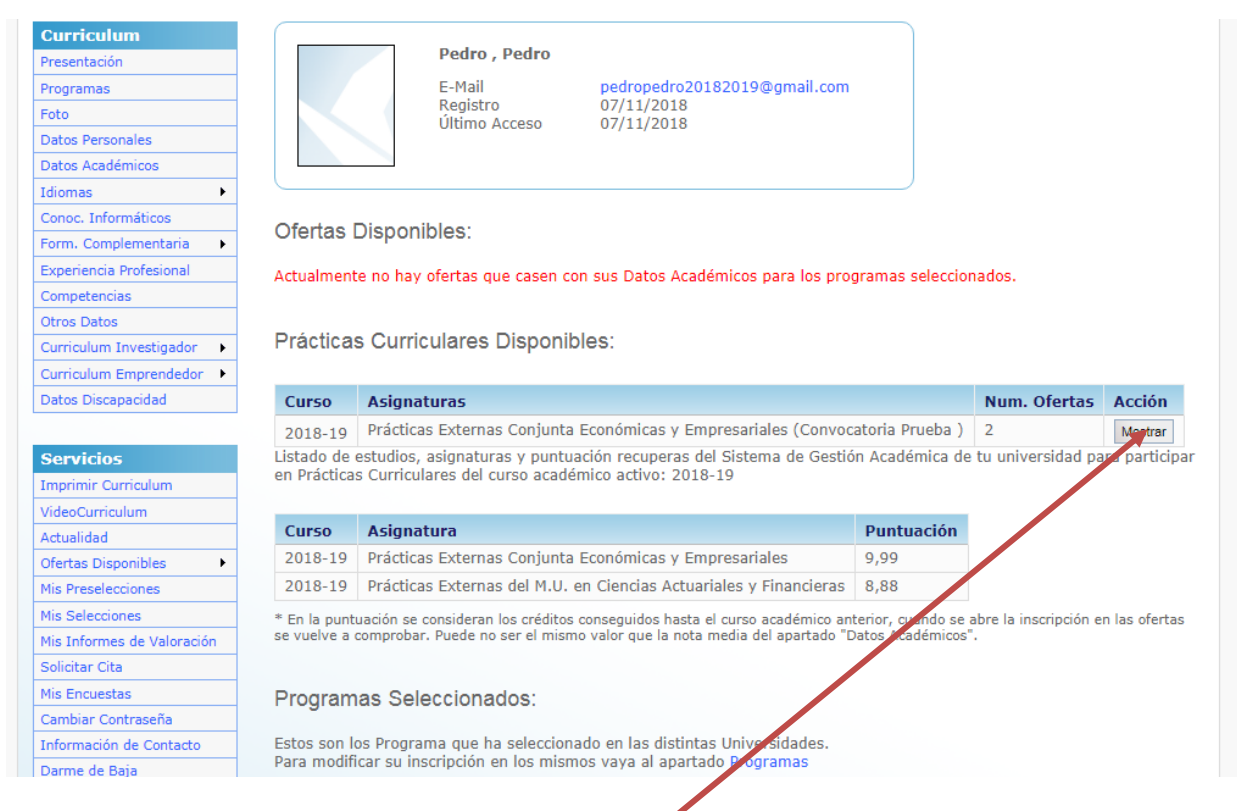

### 4. Inscripción en Ofertas de Prácticas Curriculares

Cuando se vaya a abrir una convocatoria de Prácticas Curriculares se te avisará mediante e-mail u otro medio y se le comunicará los plazos de la misma. Se indicará un periodo de fechas en el que deberá acceder nuevamente a la plataforma ICARO con el fin de inscribirse en las Ofertas Curriculares.

En la pantalla anterior pinchando en 🗸 o bien en el menú lateral:

| Curriculum Emprendedor  |         |                                                                               |              |         |
|-------------------------|---------|-------------------------------------------------------------------------------|--------------|---------|
| Datos Discapacidad      | 6       | • • • • •                                                                     | N of I       |         |
|                         | Curso   | Asignaturas                                                                   | Num. Ofertas | Accion  |
| Servicios               | 2018-19 | Prácticas Externas Conjunta Económicas y Empresariales (Convocatoria Prueba ) | 2            | Mostrar |
| Imprimir Curriculum     |         |                                                                               |              |         |
| VideoCurriculum         |         |                                                                               |              |         |
| Actualidad              |         |                                                                               |              |         |
| Ofertas Disponibles 🔹 🔻 |         |                                                                               |              |         |
| Generales               |         |                                                                               |              |         |
| Prácticas Curriculares  |         |                                                                               |              |         |

Desde esta pantalla se puede acceder tanto a las Ofertas de Prácticas Curriculares como a un *listado ordenado de ofertas ya inscritas*. El orden de inscripción se tendrá en cuenta cuando se realice la adjudicación de puestos.

Desde el listado de ofertas podremos acceder a un *Detalle* de cada una. Para inscribirnos en una oferta bastará con pulsar el botón **Inscribirse** dentro del apartado correspondiente.

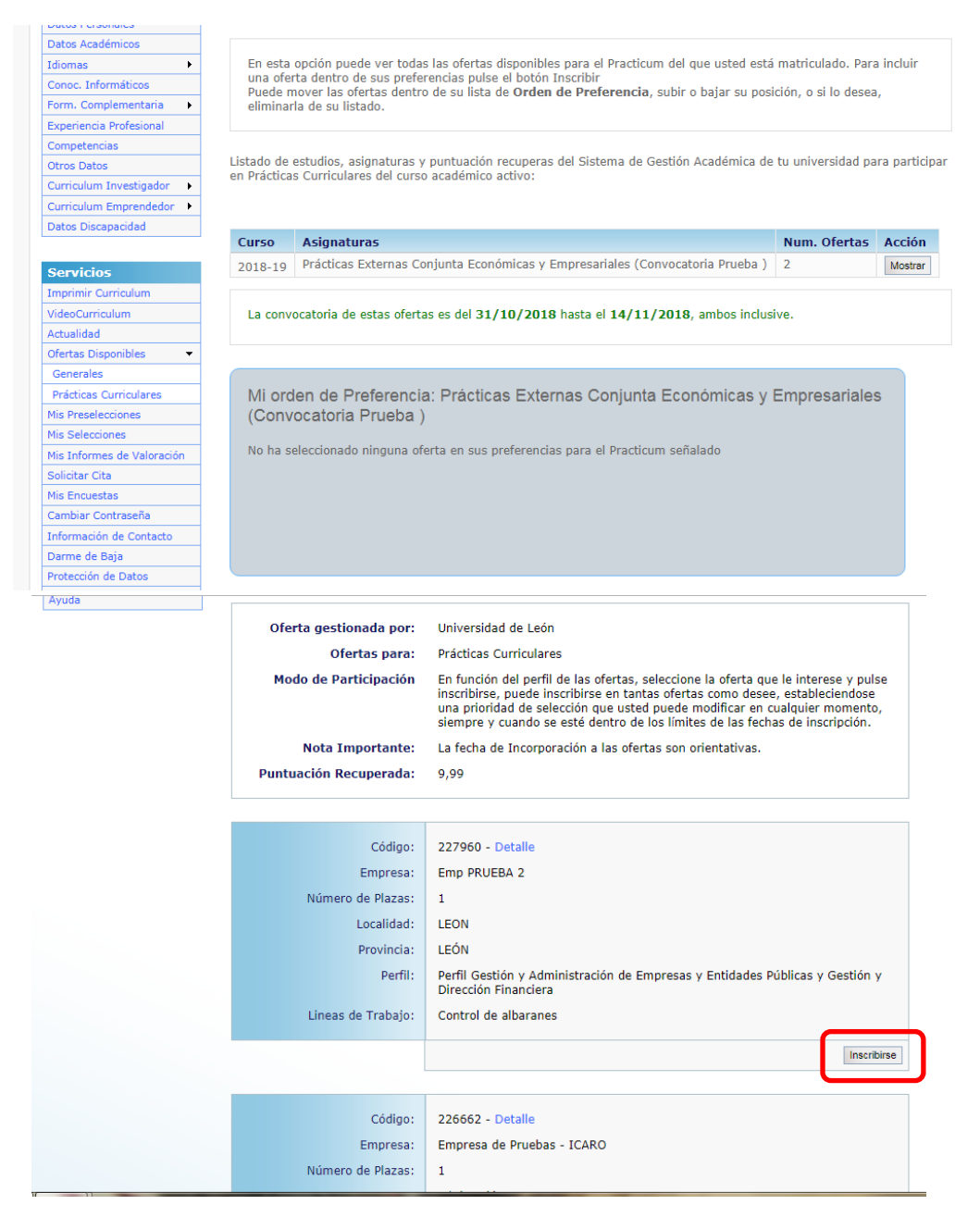

Una vez inscrito podrás establecer tu orden de preferencia, es importante que tomes tiempo en analizar los ofertas y establecer este orden porque es decisorio en la adjudicación.

| Foto                                                                                     | Listado Ofertas                                                                   | Mis Pr                                                                                                    | eferencias                                                  |                                               |  |  |  |  |
|------------------------------------------------------------------------------------------|-----------------------------------------------------------------------------------|----------------------------------------------------------------------------------------------------|-------------------------------------------------------------|-----------------------------------------------|--|--|--|--|
| Datos Personales                                                                         |                                                                                   |                                                                                                    |                                                             |                                               |  |  |  |  |
| Datos Académicos                                                                         |                                                                                   |                                                                                                    |                                                             |                                               |  |  |  |  |
| Idiomas 🕨                                                                                | Aquí se muestr                                                                    | Aquí se muestran todas las ofertas de Prácticas Curriculares en las que usted está incrito. Puede subir o bajar la |                                                             |                                               |  |  |  |  |
| Conoc. Informáticos                                                                      | prioridad, o si lo desea, puede eliminar la oferta de su listado de preferencias. |                                                                                                    |                                                             |                                               |  |  |  |  |
| Form. Complementaria                                                                     |                                                                                   |                                                                                                    |                                                             |                                               |  |  |  |  |
| Experiencia Profesional                                                                  | Mi ordon do F                                                                     | ) referrer                                                                                                    | -i-                                                         |                                               |  |  |  |  |
| Competencias                                                                             | ivii orden de F                                                                   | reieren                                                                                                    | cia                                                         |                                               |  |  |  |  |
| Otros Datos                                                                              |                                                                                   |                                                                                                    |                                                             |                                               |  |  |  |  |
| Curriculum Investigador 🔹 🕨                                                              |                                                                                   | Asignatu                                                                                                    | uras 2018-19 - Prácticas Ex                                 | xternas Conjunta Económicas y Empresariales 🔻 |  |  |  |  |
| Curriculum Emprendedor 🔸                                                                 |                                                                                   | -                                                                                                    |                                                             |                                               |  |  |  |  |
| Datos Discapacidad                                                                       |                                                                                   |                                                                                                    |                                                             |                                               |  |  |  |  |
|                                                                                          | El plazo de ins                                                                   | rinción en                                                                                                    | estas ofertas es del 31/10/                                 | /2018 hasta el 14/11/2018 ambos inclusive     |  |  |  |  |
|                                                                                          |                                                                                   | inperon en                                                                                                    | colub orcreab co der b x/ xu/                               |                                               |  |  |  |  |
| Servicios                                                                                | El plazo de llis                                                                  |                                                                                                    |                                                             |                                               |  |  |  |  |
| Servicios                                                                                | Li plazo de llis                                                                  |                                                                                                    |                                                             |                                               |  |  |  |  |
| Servicios<br>Imprimir Curriculum                                                         | # Preferencia                                                                     | Oferta                                                                                                    | Empresa                                                     | Acción                                        |  |  |  |  |
| Servicios<br>Imprimir Curriculum<br>VideoCurriculum                                      | # Preferencia                                                                     | <b>Oferta</b><br>226662                                                                                            | <b>Empresa</b><br>Empresa de Pruebas - ICAR                 | Acción                                        |  |  |  |  |
| Servicios<br>Imprimir Curriculum<br>VideoCurriculum<br>Actualidad<br>Ofertae Dispenibles | # Preferencia 1 2                                                                 | <b>Oferta</b><br>226662<br>227960                                                                                  | <b>Empresa</b><br>Empresa de Pruebas - ICAR<br>Emp PRUEBA 2 |                                               |  |  |  |  |

Para eliminar una inscripción sólo debes pinchar en la X

#### 5. Publicación de los resultados de la Adjudicación

Una vez realizada la adjudicación de plazas por parte de la Universidad, se publicará un listado con la adjudicación de las ofertas. Dicho listado podrá encontrarlo en la página WEB de la Facultad: económicas.unileon.es

| DNI    | Nombre | Apellido1 | Apellido2 | Oferta | Código<br>Empresa | Nombre<br>Empresa  | Opción | Puntuación | Inscripción<br>en Ofertas |
|--------|--------|-----------|-----------|--------|-------------------|--------------------|--------|------------|---------------------------|
| 010203 | Pedro  | Pedro     |           | 227960 | 57657             | Emp<br>PRUEBA<br>2 | 1      | 9,99       | SI                        |

#### 6. Firma de las Prácticas

Cuando la publicación de los resultados sea Definitiva, desde la Universidad se te avisará para realizar la Aceptación de la Práctica Curricular y su incorporación a la empresa.

#### 7. Memoria e Informe de Valoración

Para la correcta tramitación de la Práctica por parte de la Universidad debes cumplimentar una Memoria e Informe de Valoración.

Podrás subir la memoria y acceder a dicho informe desde la opción **Servicios D Mis Informes de Valoración** del menú lateral. Recuerda que podrá rellenarlo desde 7 días antes a la finalización del periodo de prácticas y hasta un máximo de 7 días después de la finalización de las prácticas.

| Curriculum                | Informes Pend                                                                                                    | ientes                                                                                                    |  |  |  |  |  |
|---------------------------|----------------------------------------------------------------------------------------------------|----------------------------------------------------------------------------------------------------|--|--|--|--|--|
| Presentación              |                                                                                                    |                                                                                                    |  |  |  |  |  |
| Prog/wrtee                |                                                                                                    |                                                                                                    |  |  |  |  |  |
| Fiqto                     | Diformez Pendientes Diformez Completados                                                                                                    |                                                                                                    |  |  |  |  |  |
| Datus Pateonales          |                                                                                                    |                                                                                                    |  |  |  |  |  |
| Dabte Acedémicos          |                                                                                                    |                                                                                                    |  |  |  |  |  |
| Idomes .                  | A continuación se muestran le                                                                                                    | A continuación se muestran los informes de valoración asociados a las prácticos que usted está o ha estado |  |  |  |  |  |
| Contro, Informationa      | desamiliando.<br>Los Administradores ocedan                                                                                                    | bioquear su informa una vez cumplimentado.                                                                 |  |  |  |  |  |
| form. Complementarie 🔸    | and a second second sec | sendenne av som og in besterne senden.                                                                     |  |  |  |  |  |
| Expensional Profesional   |                                                                                                    |                                                                                                    |  |  |  |  |  |
| Competencies              | and the second second se                                                                                                    |                                                                                                    |  |  |  |  |  |
| Otroe Dates               | Oferta                                                                                                    | 95497                                                                                                    |  |  |  |  |  |
| Curriculum Investigador 🔸 | Nombre                                                                                                    | Empresa de Pruebas                                                                                         |  |  |  |  |  |
| Datus Distagracidan       | Ferha Inicio                                                                                                    | 01/04/2014                                                                                                 |  |  |  |  |  |
|                           |                                                                                                    |                                                                                                    |  |  |  |  |  |
| Servicios                 | hema Hri                                                                                                    | 07/04/2014                                                                                                 |  |  |  |  |  |
| Imprimir Compilian        |                                                                                                    |                                                                                                    |  |  |  |  |  |
| VideoCurriculum           |                                                                                                    |                                                                                                    |  |  |  |  |  |
| Automatina .              |                                                                                                    |                                                                                                    |  |  |  |  |  |
| Ofertae Disposibles 🔹 🕨   |                                                                                                    |                                                                                                    |  |  |  |  |  |
| Mid Preselecciones        |                                                                                                    |                                                                                                    |  |  |  |  |  |
| adia malana man           |                                                                                                    |                                                                                                    |  |  |  |  |  |
| Max telepenges die        |                                                                                                    |                                                                                                    |  |  |  |  |  |

#### 8. Preguntas Frecuentes

 No recuerdo las claves de acceso / Al solicitar Nueva Contraseña no reconoce mi e-mail / Al registrarme aparece que mi NIF ya está dado de alta en la aplicación.
 Estos tres problemas tienen la misma solución. Si no recuerda los datos de acceso y no. le deia volver a

Estos tres problemas tienen la misma solución. Si no recuerda los datos de acceso y no le deja volver a registrarse deberá contactar con el COIE de la Universidad (coie@unileon.es).

- Cuando intento inscribirme en el programa de Prácticas Curriculares me aparece un mensaje indicando que no tengo derecho.

Para subsanar este problema debes ponerte en contacto con el/la Vicedecano/a de prácticas del centro o el tutor académico de tu título.

- Cuando recupero los datos académicos de mi estudio no coincide con mi nota media real. ¿Es esa nota media la que se utiliza en el proceso de adjudicación?

La nota media utilizada para la adjudicación de las plazas en las ofertas de prácticas curriculares aparecerá una vez abierta la convocatoria, cuando puedas inscribirte en las ofertas. La puntuación recuperada <u>está</u> <u>calculada a fecha de inicio de la apertura de la convocatoria de prácticas</u>.

| Oferta gestionada por: | Universidad Internacional de Andakuda                                                                                                    |
|------------------------|----------------------------------------------------------------------------------------------------|
| Ofertas para:          | Prácticas Curriculares                                                                                                    |
| Modo de Participación  | Seleccione la oferta que le interese y pulse inscribirse, puede inscribirse en<br>tantas ofertas como desee, estableciendose una priondad de selección que<br>usted puede modificar en ouslauier momento, siempre y cuando se esté<br>dentro de los límites de las fechas de inscripción. |
| Nota Importante:       | La fecha de Incorporación a las ofertas son orientativas.                                                                                                    |
| Puntusción Recuperada: | 1.547                                                                                                    |
| Códian                 | 95497 - Detaile                                                                                                    |
| Emplesa                | Empresa de Pruebas                                                                                                    |
| Empresa.               | empresa de Processa                                                                                                    |
| Mumero de Plazas       |                                                                                                    |
| Localdad:              | ABETUELA                                                                                                    |
| Provinciat             | ALMERÍA                                                                                                    |

Desarrollo del campo de investigación

#### - ¿Cómo se adjudican las plazas de las ofertas?

Lineas de Trabajo

Para cada convocatoria se tienen en cuenta tus preferencias en las ofertas inscritas y la puntuación recuperada (nota media atendiendo a valores académicos). En caso de empate con otro alumno el desempate se establecerá con un orden alfabético con la letra inicial publicada en el BOE del año.

Inscription

#### 9. Contactos

Para cualquier otra duda y/o sugerencia puedes ponerte en contacto con:

Relación de Tutores de Prácticas de Grado y Máster

- Grado en Finanzas: Laura Valdunciel Bustos (laura.valdunciel@unileon.es)
   Mª del Carmen González Velasco (carmen.gvelasco@unileon.es)
  - Grado en Economía: Cristina Álvarez Folgueras (cristina.afolgueras@unileon.es) (contacto preferente) Marta Vega Gómez (marta.vega@unileon.es)
- Grado en Comercio Internacional:
  - Pablo Gutiérrez Rodríguez (pablo.gutierrez@unileon.es)
- Grado en Marketing e Investigación de Mercados: Miguel Cervantes Blanco (miguel.cervantes@unileon.es)
- Grado en Administración y Dirección de Empresas:
  - Liliana Herrera (liliana.herrera@unileon.es) Mª Felisa Muñoz Doyague (s.munoz@unileon.es) Almudena Martínez Campillo (amarc@unileon.es)
- Grado en Turismo:
  Dilas Planas Alarse (nilas blanas Queilas es)
- Pilar Blanco Alonso (pilar.blanco@unileon.es)
- Máster Universitario en Ciencias Actuariales y Financieras: Marcos González Fernández (mgonf@unileon.es)
- Vicedecano de Prácticas en Empresas: José Luis de Godos Díez (<u>feepracticas@unileon.es</u>)